## crimson

## JFC (Joint Fundraising Committee) Dashboard

The Crimson **JFC Dashboard** provides an overview of the JFC data by displaying totals, distribution summary information, top 5 records, and action items that help you complete the JFC distribution process all within the dashboard.

- There is a **Dashboard Navigation Bar** at the top right corner of the page where you can access the:
  - People Search
  - o Money Search
  - JFC Search
- There are Dashboard Action Buttons on the dashboard such as the:
  - Distribution Search
  - New Expenditure
  - New Distribution
  - New Gift

These allow you to complete tasks related to JFC distributions without leaving the dashboard.

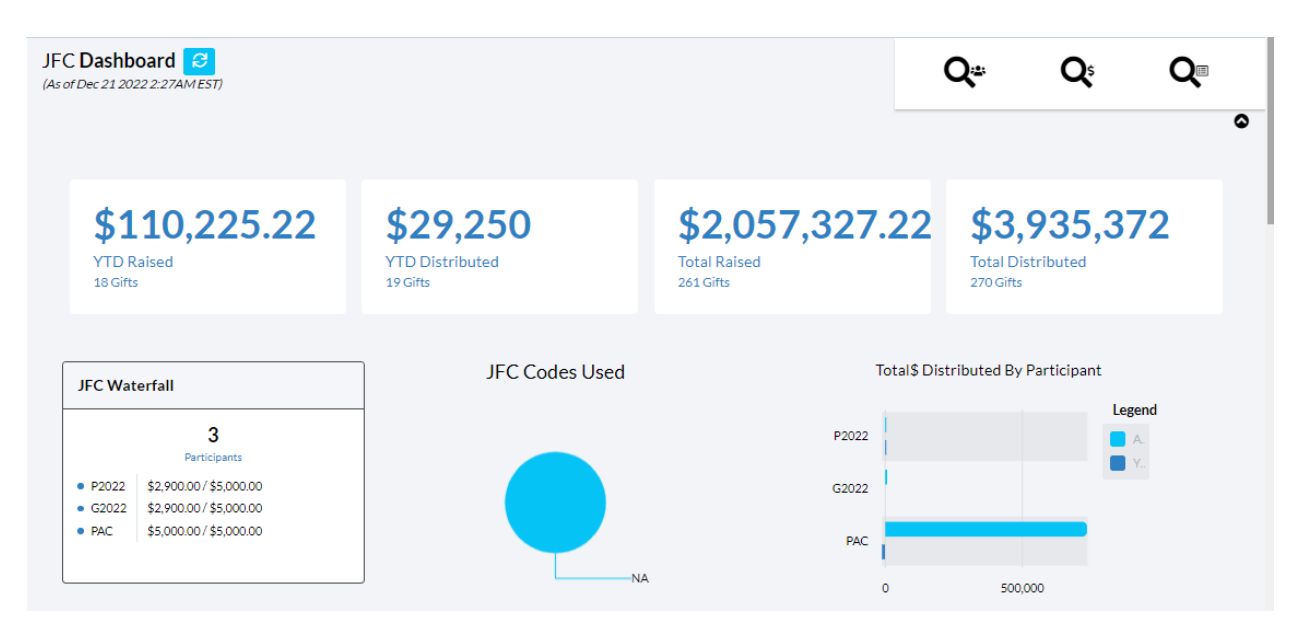

- The first four **cards** displayed on the dashboard show you the total amount raised (year-to-date) by the JFC, the total amount distributed (year-to-date) by the JFC, the total amount raised by the JFC over all-time, and the total amount distributed by the JFC over all-time. All cards also display the number of gifts that make up those total amounts.
- Next, is the JFC Waterfall that displays the allocation formula used for JFC contributions from individuals/non multi-candidate PACs versus multi-candidate PACs and a pie graph that breaks down the JFC Codes Used in Crimson.
- The **cards** display the total amount and number of gifts that are awaiting to be distributed and the total amount and number of gifts that have been allocated as excess funds.
- The **Total \$ Distributed by Participant** bar graph shows how much each participant has distributed over all time versus year-to-date. When you hover over a particular value or bar, you'll be given the exact amount.

| Top :<br>Parti | 5 Total \$ Dist<br>icipant | ributed Per 🛛 🚥 | Top<br>Per | Top 5 Total \$ Awaiting Distribution •••<br>Per Participant |             |  | Top 5 Distributions Missing Linked •••<br>Transactions |                    |
|----------------|----------------------------|-----------------|------------|-------------------------------------------------------------|-------------|--|--------------------------------------------------------|--------------------|
| 1              | PAC                        | \$738,463       | 1          | P2022                                                       | \$25,616.74 |  | 1                                                      | 10/25/2022 - #test |
| 2              | G2022                      | \$7,290         | 2          | G2022                                                       | \$19,151.74 |  | 2                                                      | 07/08/2022 - #7822 |
| 3              | P2022                      | \$6,105         | 3          | PAC                                                         | -\$700,028  |  | 3                                                      | 07/08/2022 - #9722 |
|                |                            |                 |            |                                                             |             |  | 4                                                      | 01/11/2022 - #TT10 |
|                |                            |                 |            |                                                             |             |  | 5                                                      | 01/11/2022 - #TT11 |
|                |                            |                 |            |                                                             |             |  |                                                        |                    |

- The **top 5 lists** provide summary information such as top participants by total amount distributed and total amounts waiting to be distributed as well as top distributions that are missing linked transactions.
- If you click on an item in any of the **top 5 lists**, it will open the related list of transactions that consists of those records that make up that total number or the related JFC distribution.
- A list of Crimson JFC Reports and Compliance Reports are available at the bottom of the JFC

**Dashboard**. You can run these reports by clicking the report's title. Click the button to display a list of all reports.